## 15. その他取引

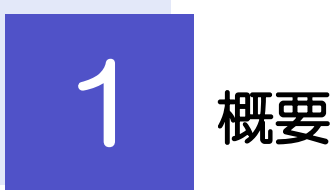

各種お手続きのご依頼や弊行からの各種通知・ご連絡事項の照会などを行うことができます。

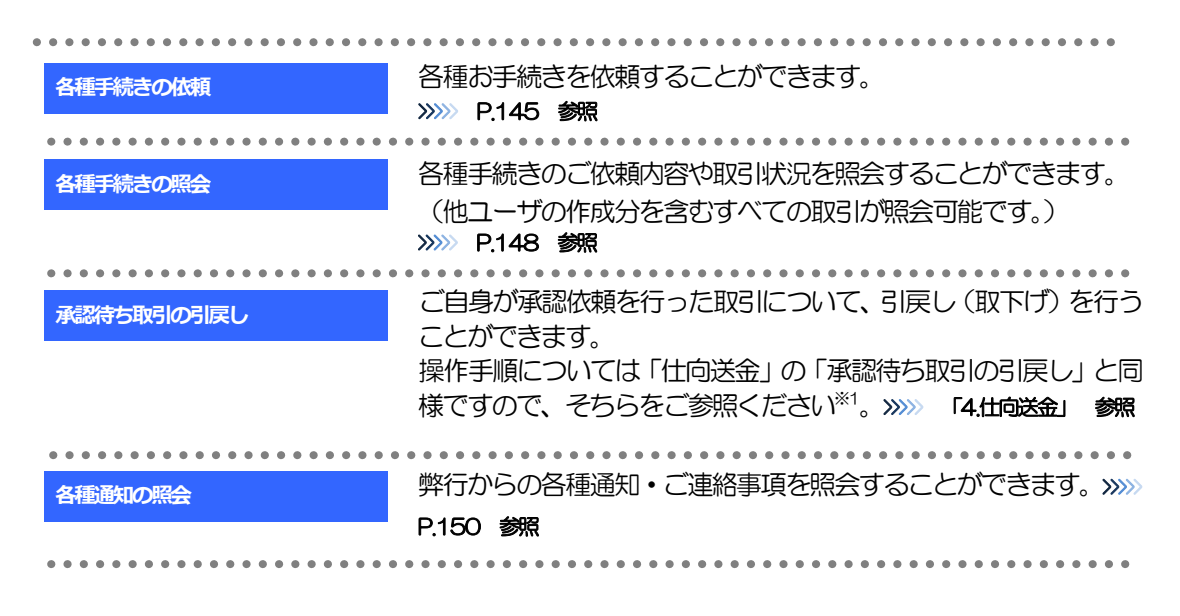

※1:但し、仕向送金と異なり、引戻しを行った取引を修正(再依頼)・削除することはできません。また、承認者から差戻しされた 取引や、弊行が返却した取引についても修正・削除はできませんので、再依頼時はあらためて依頼操作を行ってください。
》》 P.145 参照

# **2** 操作手順

### 2.1 各種手続きの依頼

- 2.1.1 メニューを表示して、 [その他取引] > [各種お手続き] > [各種手続きの依頼] を選択します。
- 2.1.2 依頼内容を指定し、 [内容確認] を押します。

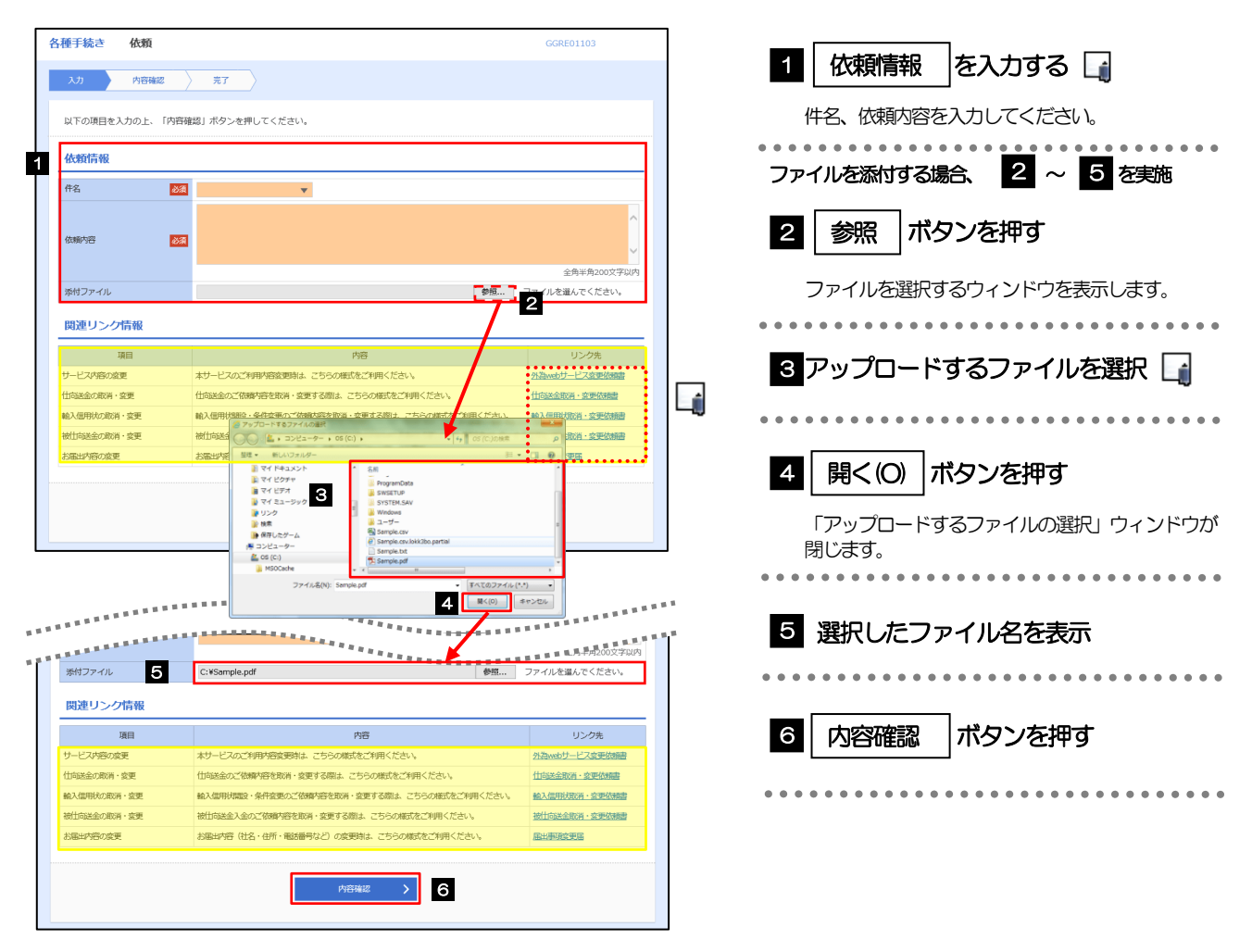

▶選択可能な件名(お取ら内容)の例は以下のとおりです。ご依頼の際は、必要書類を添付していただく必要がございます。

| 件名                                        | 内容                                           |  |
|-------------------------------------------|----------------------------------------------|--|
| 内容変更依頼書(要事前連絡)                            | 弊行へ依頼済みの仕向送金取引・輸入信用状取引について、内容変更依頼を行うことができます。 |  |
| 取消依頼書(当日取消不可・要事前連絡)                       | 弊行へ依頼済みの仕向送金取引・輸入信用状取引について、取消依頼を行うことができます。   |  |
| ▶添付ファイルの登録を行う場合は、                         | あらかじめPDF形式のファイルを準備してください。                    |  |
| ▶ファイル名は50桁以内(拡張子込み)、ファイルサイズは5MB以内としてください。 |                                              |  |

<u> /</u> 注意

▶実際にファイルを添付する際はPDF形式に変換していただく必要がございます。(そのまま添付することはできません。)

#### 2.1.3 依頼内容を確認し、 [実行] を押します。

| Γ | 各種手続き            | 内容確認                    |                                                              | GGRE01104   |                                             |
|---|------------------|-------------------------|--------------------------------------------------------------|-------------|---------------------------------------------|
|   | גא               | 内容確認                    | <del>7</del> 7                                               |             | 単認めりの場合<br>1 承認者情報 を入力する                    |
|   | 以下の内容で<br>内容を確認し | :依頼を行います。<br>、 よろしければ「- | 次承認者」、「最終承認者」を選択の上、「実行」ボタンを押してください。                          |             | ■ □ □ □ □ □ □ □ □ □ □ □ □ □ □ □ □ □ □ □     |
|   | 依賴情報             |                         |                                                              |             | をプルダウンから選択してください。 🔓                         |
|   | 件名<br>依赖内容       |                         | 仕向送金の取消<br>本日申込をしました仕向送金の取引OMT20220401100001について取消をお願いいたします。 |             | ・シングル承認の場合「承認者」<br>・ダブル承認の場合「一次承認者」 「最終承認者」 |
|   | 添付ファイル           |                         | Sample.pdf                                                   |             |                                             |
| 1 | 承認者情報            | R                       |                                                              |             | 2 実行 ボタンを押す                                 |
|   | 承認者              | 必須                      | ¥                                                            |             |                                             |
|   | コメント             |                         |                                                              | Ŷ           | • • • • • • • • • • • • • • • • • • • •     |
|   |                  |                         |                                                              | 全角半角100文字以内 |                                             |
|   | < R              | 3                       | ★行 > 2                                                       |             |                                             |
| L |                  |                         |                                                              |             | ]                                           |
|   |                  |                         |                                                              |             |                                             |
| ſ |                  |                         |                                                              |             |                                             |

| <u>v</u> €                                                      |
|-----------------------------------------------------------------|
| ▶お客さまが設定した承認パターンに該当する操作をしてください。                                 |
| ▶「承認者」欄には、お客さま社内で承認権限を保有するユーザがプルダウンで表示されますので、この中から承認者を選択してください。 |
| ▶ダブル承認の場合、「一次承認者」と「最終承認者」に、同一の承認者は選択できません。                      |

#### 2.1.4 依頼の完了です。

| 入力 〉 内容確                              | <b>记</b>                                           |                                                       | 1 受付番号 を控える し                                                                                  |
|---------------------------------------|----------------------------------------------------|-------------------------------------------------------|------------------------------------------------------------------------------------------------|
| 承認者に対して承認依頼<br><注意>金融機関へ<br>引き続き、内容確認 | 総行いました。<br>の送信は完了しておりません。<br>画面で指定した承認者にご連絡のうえ、取引の | の承認を依頼してください。                                         | 取ら選択画面に戻る場合                                                                                    |
| 受付备号 利引名                              | GRE20220401100001<br>各種手続き                         |                                                       | 2 その他取引メニューへ ボタンを押す                                                                            |
| 件名<br>依頼内容<br>添付ファイル                  | 仕向送金の取消<br>本日申込をしました仕向送金の取引OMT20220<br>Sample.pdf  | D401100001について取得をお願いいたします。                            | • • • • • • • • • • • • • • • • • • • •                                                        |
| ステータス<br>操作日時                         | 承認待ち<br>2022/04/01 12:00:00                        |                                                       | 続けて新規の依頼を行う場合                                                                                  |
| (く その他取引メニュー                          | -^ 2 続けて新規d                                        | லரா∧ ) 3                                              | 3 続けて新規の入力へ ボタンを押す                                                                             |
| (トップ (外論) へ                           |                                                    |                                                       | •••••                                                                                          |
|                                       |                                                    |                                                       |                                                                                                |
| / <b>* **</b>                         |                                                    |                                                       |                                                                                                |
| 、注意                                   |                                                    |                                                       |                                                                                                |
| 、注意<br>▶この<br>だデ<br>(お                | )メッセージが表示され<br>?了しておりません。 3<br>3客さまの承認パターン         | 1た場合、該当のお取引はお客さ<br>1き続き承認者にご連絡のうえ、<br>/がシングル承認、またはダブ/ | さま社内で承認待ちの状態となっており、弊行へのお申込はま<br>、承認操作(>>>>> 「12承認」参照)を依頼してください。<br>ル承認の場合、承認者による承認操作が必要となります。) |

#### r ×€

▶BIZ-WEB外為では、各種操作を行う際、受付番号を利用します。

≻依頼内容を取り下げる場合は、「引戻し可能取引一覧」より引戻し(取下げ)を行ってください。

### 2.2 各種手続きの照会

## 2.2.1 メニューを表示して、 [その他取引] > [各種お手続き] > [各種手続きの照会] を選択します。

#### 2.2.2 検索条件を入力して、 [絞り込み] を押します。

| 各種手続き 照会      | GGRE05101                 |                                         |
|---------------|---------------------------|-----------------------------------------|
| 照会結果は以下の通りです。 |                           | ▲ 検索条件を入力して 絞り込み ボタ                     |
| Q 検索          | •                         | ンを押す 🔒                                  |
| 受付番号          |                           | <br>• • • • • • • • • • • • • • • • • • |
| 192           |                           |                                         |
| 甲込日時          |                           |                                         |
|               | ( Q 能Dià舟 ) 1             |                                         |
| i ×€          |                           |                                         |
| ≻申込E          | が、1 年前までの取引が照会できます。(お申込前の | 取引は、依頼入力日が1年前までの取引が照会可能です。)             |
| ▶最大1          | ,000件までの取引が一覧表示されます。      |                                         |
| ▶ 「照会         | ミ」の取引権限を保有するユーザは、他ユーザ作成分? | を含むすべての取引を照会できます。                       |

#### 2.2.3 検索結果の一覧より照会する対象を選択します。

|                                                                             |                                                                                                    | GGRE05101                                        | 1 受付番号 リンクを押す                                                                               |
|-----------------------------------------------------------------------------|----------------------------------------------------------------------------------------------------|--------------------------------------------------|---------------------------------------------------------------------------------------------|
| 会結果は以下の通りです。                                                                |                                                                                                    |                                                  | 「各種手続き、詳細」画面を表示します。                                                                         |
| 検索                                                                          |                                                                                                    |                                                  | •••••••••••••••••                                                                           |
| 会結果                                                                         |                                                                                                    |                                                  | —                                                                                           |
| 10ページ前 <b>く</b> 前ページ <u>1</u> 2 3                                           | <b>金3件 (1∼3件を表示中)</b><br>4 5 6 7 8 9 10                                                                                                   | 次ページ > 10ペー                                      | -5x >                                                                                       |
| ÷1;                                                                         | 件名                                                                                                    | 申込日時 ステ                                          | <del>7</del> -97                                                                            |
| <u>38年20220401100001</u> 仕与総金の取消                                            |                                                                                                    | 2022/03/31 12:00 划                               | 2月25月79                                                                                     |
| GRE20220401100002     輸入価用状間設の取消     ののの2     和1価用状間設の取消                    |                                                                                                    | 2022/03/30 12:00 申                               | 和达得分                                                                                        |
| GRE20220401100003 WUX0940581362803604<br>GRE20220401100004 (甘始進金の取消         |                                                                                                    | 2022/03/29 12:00 返                               | 24/17/27                                                                                    |
| ×ŧ                                                                          | ータスは以下のとお!                                                                                                    | )です。                                             |                                                                                             |
| ▶一覧に表示するステ                                                                  |                                                                                                    |                                                  |                                                                                             |
| ▶一覧に表示するステ<br>ステータス                                                         |                                                                                                    |                                                  | 取らの状態                                                                                       |
| ▶一覧に表示するステ<br>ステータス<br>承認待ち                                                 | お客さま社内で、承                                                                                                    | 認待ちとなっ                                           | <b>取らの状態</b><br>っている状態                                                                      |
| <ul> <li>→一覧に表示するステ</li> <li>ステータス</li> <li>承認待ち</li> <li>一次承認待ち</li> </ul> | お客さま社内で、<br>あ客さま社内で、<br>あ客さま社内で、                                                                                                    | ᠍穏待ちとなっ<br>−次承認待ちと                               | <b>取らの状態</b><br>っている状態<br>ごなっている状態                                                          |
| ▶一覧に表示するステ<br>ステータス<br>承認待ち<br>一次承認待ち<br>最終承認待ち                             | お客さま社内で、承<br>お客さま社内で、一<br>お客さま社内で、量                                                                                                    | 電源待ちとなっ<br>-次承認待ちと<br>継承認待ちと                     | <b>取らの状態</b><br>っている状態<br>こなっている状態<br>こなっている状態                                              |
| ▶一覧に表示するステ<br>ステータス<br>承認待ち<br>一次承認待ち<br>最終承認待ち<br>差戻済み                     | <ul> <li>お客さま社内で、承</li> <li>お客さま社内で、</li> <li>お客さま社内で、</li> <li>お客さま社内で、</li> <li>お客さま社内で、</li> </ul>                                     | 認待ちとなっ<br>-次承認待ちと<br>総承認待ちと<br>認者が差戻し            | 取引の状態         っている状態         ごなっている状態         ごなっている状態         た行った状態                       |
| ▶一覧に表示するステ<br>ステータス<br>承認待ち<br>一次承認待ち<br>最終承認待ち<br>差戻済み<br>引戻済み             | <ul> <li>お客さま社内で、項</li> <li>お客さま社内で、</li> <li>お客さま社内で、</li> <li>お客さま社内で、</li> <li>お客さま社内で、</li> <li>お客さま社内で、</li> <li>が客さま社内で、</li> </ul> | 認待ちとなっ<br>-次承認待ちと<br>総承認待ちと<br>認者が差戻し<br>で頼者自身がら | 取らの状態         っている状態         ごなっている状態         ごなっている状態         を行った状態         厚し(取下げ)を行った状態 |

弊行へのお申込みが完了した状態

弊行での処理が完了した状態

申込済み

処理済み

#### 2.2.4 ご依頼内容が画面表示されます。

| 種手続き     | 詳細        |                                                                      | GGRE05102 |
|----------|-----------|----------------------------------------------------------------------|-----------|
| 選択した取引は  | :以下の通りです。 |                                                                      |           |
| 依賴情報     |           |                                                                      | G         |
| 受付番号     |           | GRE20220401100001                                                    |           |
| 件名       |           | 住向送金の取消                                                              |           |
| 依赖内容     |           | 本日申込をしました仕向送金の取引OMT20220401100001について取消をお願いいたします。                    |           |
| 添付ファイル   | 1         | Sample.pdf                                                           |           |
| 申込日時     |           | 2022/03/31 12:00                                                     |           |
| ステータス    |           | 20週消み                                                                |           |
| ステータス    |           | 処理済み                                                                 |           |
| 金融機関からの記 | 出铅哪項      | こ依頼の内容を受け付けました。                                                      |           |
| 操作情報     |           |                                                                      | c         |
| 依赖者      |           | 外為花子 2022/04/01 12:00:00                                             |           |
| 承認者      |           | (一次承認者):外為太郎 2022/04/01 12:30:00<br>(最終承認者):外為次郎 2022/04/01 13:30:00 |           |
| コメント     |           |                                                                      |           |
| ( 戻る     |           |                                                                      |           |

r ×€

| 1 添付ファイル リンクを押す<br>ふ付ファイルをダウンロードします。<br>※※ 「18.便和な機能」 参照 | 添付ファイルを参照する場合     |  |  |  |  |  |  |  |
|----------------------------------------------------------|-------------------|--|--|--|--|--|--|--|
| 添付ファイルをダウンロードします。<br>>>>> 「18.便利な機能」 参照                  | 1 添付ファイル リンクを押す 🔓 |  |  |  |  |  |  |  |
|                                                          |                   |  |  |  |  |  |  |  |

#### ▶添付ファイルは、申込日または依頼入力日の1ヶ月後応当日まで照会可能です。(これ以降はファイル名のみ表示され、 リンクを押すことはできません。) >>>> 「18.便利な機能」 参照

#### 2.3 各種通知の照会

## 2.3.1 メニューを表示して、 [その他取引] > [各種通知・ご連絡] > [各種通知の照会] を選択します。

#### 2.3.2 検索条件を入力して、 [絞り込み] を押します。

| 各種通知 照会                                                                                  | GGN005101            |                             |
|------------------------------------------------------------------------------------------|----------------------|-----------------------------|
| <ul> <li>服会結果は以下の通りです。</li> <li>Q. 検索</li> <li>受付箇号</li> <li>作名</li> <li>適切旧時</li> </ul> |                      | 1 検索条件を入力して 絞り込み ボタ<br>ンを押す |
| <b>∦</b> ≭E                                                                              |                      |                             |
| ▶弊行からお客                                                                                  | さま宛ての通知・ご連絡事項が届いたことを | を、電子メールでお知らせします。            |
| ▶通知日が1年                                                                                  | 前までの取引が照会できます。       |                             |
| ▶最大 1,000 {                                                                              | 牛までの通知が一覧表示されます。     |                             |

#### 2.3.3 検索結果の一覧より照会する対象を選択します。

| 各種通知 照会                                                                                                    | GGN005101        | 1 受付番号 リンクを押す                           |
|----------------------------------------------------------------------------------------------------|------------------|-----------------------------------------|
| 照会結果は以下の通りです。                                                                                                    |                  | 「各種通知 詳細」画面を表示します。                      |
| Q.検索                                                                                                    | ÷                | • • • • • • • • • • • • • • • • • • • • |
| 照会結果                                                                                                    |                  |                                         |
| 金3件 (1~3件を表示中)           く 10ページ前         く 前ページ         1         2         3         4         5         6         7         8         9         10 | 次ページ > 10ページ次 >  |                                         |
| 1 e #8                                                                                                    | 通知日時             |                                         |
| GN020220401100001 (日向送金の局防制                                                                                                    | 2022/03/31 12:00 |                                         |
| GNO20220401100002 除入信用形式数量2000河                                                                                                    | 2022/03/30 12:00 |                                         |
| GN020220401100003 被仕与送金入金の取消                                                                                                    | 2022/03/29 12:00 |                                         |
| ✓ 10ページ前 く前ページ 1 2 3 4 5 6 7 8 9 10                                                                                                    | 次ページ > 10ページ次 >  |                                         |
|                                                                                                    |                  |                                         |
|                                                                                                    |                  |                                         |

#### 2.3.4 通知内容が画面表示されます。

| 各種通知 詳細                                                                                                    | GGN005102 | ファイルが添付されている場合                           |
|----------------------------------------------------------------------------------------------------|-----------|------------------------------------------|
| 選択した選知情報は以下の通りです。<br>通知情報                                                                                            | •         | 1 添付ファイル リンクを押す                          |
| 契付番号         GN02022040100001           存名         仕均定金の取消           物付ファイル         Sample.off           全計解解がつの源体界4 |           | 添付ファイルをダウンロードします。<br>>>>>> 「18.便利な機能」 参照 |
| 通知日時 2022/03/31 12:00                                                                                                |           |                                          |

| <b></b> ★E                                                               |            |
|--------------------------------------------------------------------------|------------|
| ▶添付ファイルは、通知日の1ヶ月後応当日まで照会可能です。(これ以降はファイル名のみ表示されできません。)>>>>> 「18.便利な機能」 参照 | 、リンクを押すことは |